Web အပလီကေးရင်းမှတဆင့် ကြိုတင်မှတ်ပုံတင်ရန် အဆင့်များ

Pre-Register is a translation service for ASEAN Payment Gateway registration documents for new customers. From Myanmar to English In order to facilitate customers and reduce operational procedures for branches

https://smartfx.krungthai.com/apg or Scan QR Code

ကြိုတင်မှတ်ပုံတင်ခြင်းဝန်ဆောင်မှုသည် မြန်မာပြည်ငွေလွှဲ ASEAN Payment Gateway သုံးစွဲသူအသစ်များ မြန်မာဘာသာဖြင့် လျှောက်လွှာဖောင်ဖြည့်ရာတွင် အင်္ဂလိပ်ဘာသာ သို့ အဆင်ပြေချောမွေ့စွာ ဝန်ဆောင်မှုပေးရန်နှင့် ဘက်ခွဲလုပ်ငန်းဝန်များကို လျော့ချစေရန်အတွက်ဖြစ်သည်။

https://smartfx.krungthai.com/apg or Scan QR Code

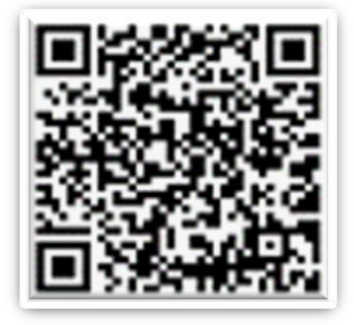

## Web အပလီကေးရှင်းတွင် ကြိုတင်မှတ်ပုံတင်ရန်

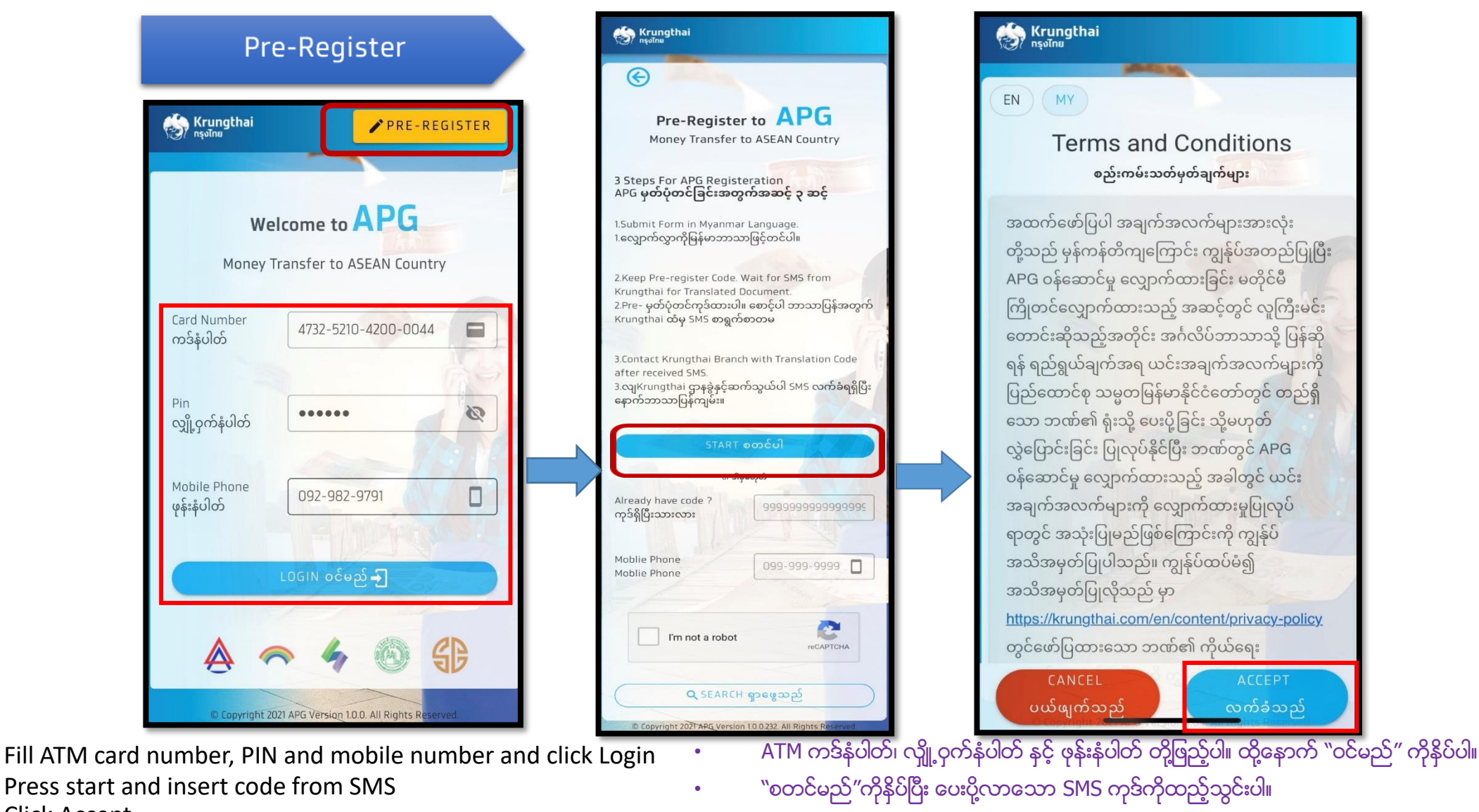

• လက်ခံသည် ကိုနိပ်ပါ။

Click Accept

Web အပလီကေးရှင်းတွင် ကြိုတင်မှတ်ပုံတင်ရန်

| Krungthai<br>nsoīnu                                                                       | 💮 Krungthai<br>កទុទាំករ                                                                                                    |
|-------------------------------------------------------------------------------------------|----------------------------------------------------------------------------------------------------|
| e                                                                                         | lssue Date ္ုတ္ေဟးသည့္ရ                                                                                                    |
| Pre-Register to APG                                                                       | Expiry Date ကုန္ <del>ဆံ</del> ုးမည့္ရက္္ 💼                                                                                                    |
| Money Transfer to ASEAN Country                                                           | Work Permit No./Thailand Living P                                                                                                    |
| Title (Mr./Ms./Mrs.) ခေါင်းစဉ်                                                            | lssue Date ့္တ္ေဟးသည့္ရရ                                                                                                    |
| First Name မ ားသက္မရွ                                                                     | Expiry Date ကုန္ဆံုားမည့္ရက္္ 🔳                                                                                                    |
| Last Name ုသယ္လန္လုန္ာ                                                                    | Phone No. ဆက္သယ္ရန္ဖုန္ားနံပါတ္                                                                                                    |
| Passport No./ID Card No. ႏိုင္ငံကူား                                                      | Date of Birth ေမ ားသက္စရွ်ာဇ 🗖                                                                                                    |
| Issue Date ္ုတ္ေဟးသည့္ရ 🖬                                                                 | Account with Krungthai Bank (Optional)<br>ကရန္္ိုင္ားဘဏ္အေက်ွာင္ (မလုပ်မနေရ)                                                                                                  |
| Last Name ့သယ္ရန္ဖုန္ာ<br>Passport No./ID Card No. ႏိုင္ငံကူား<br>Issue Date ္ုတ္ေဟးသည့္ရ | Expiry Date ကုန္ဆံဂုားမည့္ရက္္<br>Phone No. ဆက္သယ္ရန္ဖုန္ားနံပါတ္<br>Date of Birth ေမ ားသကၠရွ်ာဇ<br>Account with Krungthai Bank (Optiona<br>ကရန္ႏိုင္းဘဏ္အေကွ်ာင္ (မလုပ်မနေရ) |

| K  | TB Account No. ကရန္္ိုင္ားဘ      |
|----|----------------------------------|
|    |                                  |
| Br | ranch ဘဏ္ခ                       |
| AT | IM Card No. ေအတီအမ္ကဒ္နံပါတ္ 🛛 🗖 |
| R  | Receiver 1                       |
|    | Title (Mr./Ms./Mrs.) ခေါင်းစဥ်   |
|    | Name ါင်းလု                      |
|    | NRC Card No မတ္ပံုတင္အမတ         |
|    | Phone No. ဆက္သယ္ရန္ဖုန္ားနံပါ    |

1.

2.

3.

| Krungthai<br>nşuīnu                          |            |
|----------------------------------------------|------------|
| No. အိမ္အမတ                                  | eço<br>How |
| Road လမ္ား                                   | Ba         |
| Ward/Village ရပ္ကက္/ေကားရွ်ာ                 | Se         |
| Village tract ေကားရွ်ာခြဲ                    | Be         |
| Township ျမိဳ႕နယ                             | Br         |
| State/Region ျပည္နယ္/တိုင္ား                 |            |
| Country ဏ္အေက်ွာင့္                          |            |
| How to receive money<br>ငွေဘယ်လိုရနိုင်မလည်း |            |
| Bank ဘဏ်                                     | © Cop      |

- ngthai w to receive money ဘယ်လိုရနိုင်မလည်း nk ဘဏ် rvice ဝန်ဆောင်မူအမျိုးအစား neficiary Account No. အကျိုး anch Name ဘဏ်ခွဲအမည် ⊕ ADD NEW RECEIVER
   ADD NEW RECEIVER 2 ฉันไม่ใช่โปรแกรม อัต โบมัติ reCAPTCHA ht 2021 APG Version 1.0.0.253. All Rights Rese
- ငွေလွှဲမည့်သူ၏ အမည်၊ နေရပ်လိပ်စာ နှင့် ဖုန်းနံပါတ် အသေးစိတ်ဖြည့်ပါ။
- ငွေလက်ခံမည့်သူ၏ အမည်၊ နေရပ်လိပ်စာ၊ လွှဲငွေလက်ခံမည့် ဘက်အကောင့်နံပါတ် အသေးစိတ်ဖြည့်ပါ။ ငွေလက်ခံသူသည် ဘက်တစ်ခုစီ၏ ဝန်ဆောင်မှုတိုင်းအား ရယူနိုင်သည်။
- ဖြည့်သွင်းမှုပြီးပါက ငွေလက်ခံသူအသစ်ထပ်ထည့်မည်နှိပ်ပါ (သို့) ဖြည့်သွင်းမှုမှားယွင်းပါက လက်ခံသူအားပါယ်ဖျက်မည်ကို နှိပ်ပါ။
- 4. ထို့နောက် အတည်ပြုသည်အား နှိပ်ပြီး သိမ်းဆည်းပါ။
- Fill in the details, name, address, sender, telephone number.
  Fill in the details, name of the recipient, the destination bank account number. recipient can be by channel of each bank open for service
- 3. When the recording is complete, press Add Receiver or when recording is wrong, you can press Remove Receiver.
- 4. saved, press Confirm.

### Web အပလီကေးရှင်းတွင် ကြိုတင်မှတ်ပုံတင်ရန်

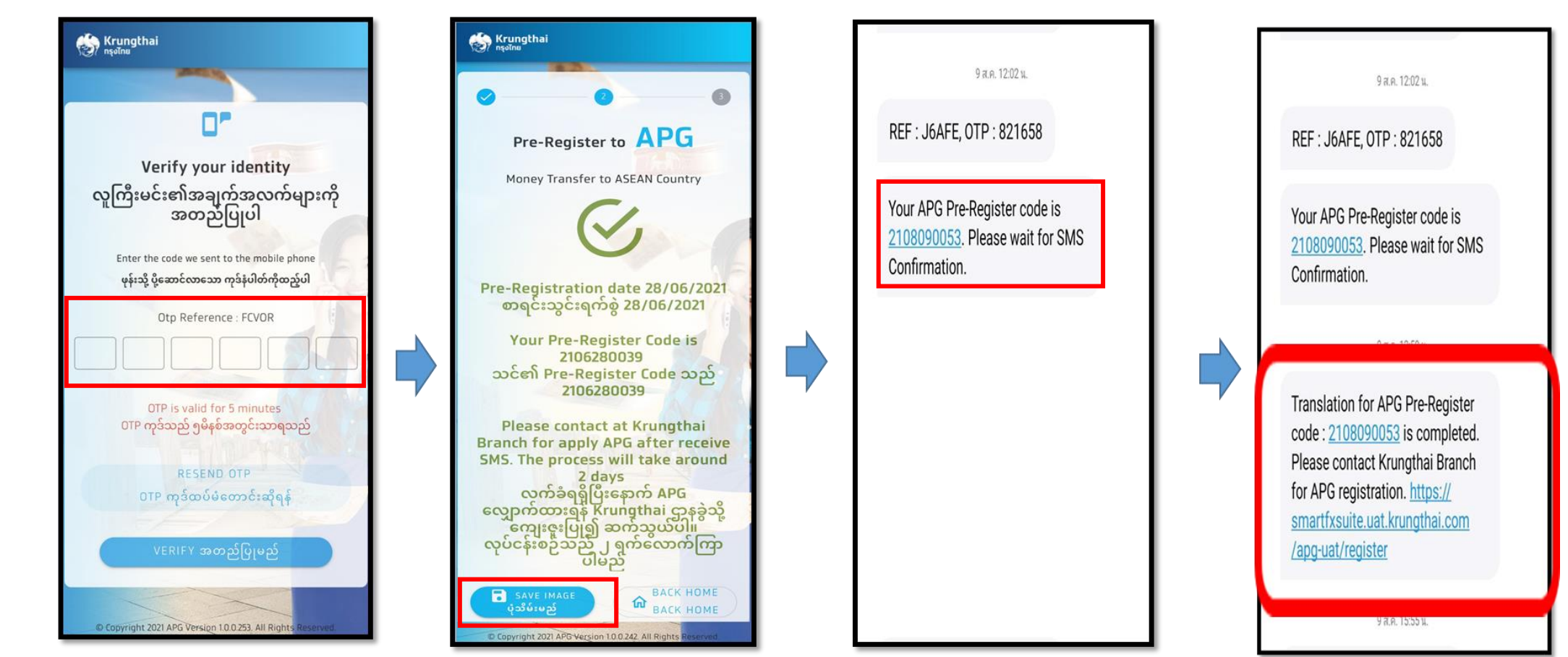

5. The system will send an SMS to the registered mobile number. Enter OTP to verify.

6. Save Slip system will show Pre-Register Code along with SMS to wait for confirmation SMS when translation service is complete. 7. When a confirmation SMS is received, the customer can contact the branch to apply for the APG service.

5. စနစ်မှ ဘက်တွင်မှတ်ပုံတင်ထားသော ဖုန်းနံပါတ်သို့ SMS ပေးပို့ပါမည်။ အတည်ပြုရန်အတွက် OTP ထည့်သွင်းပါ။ 6. ထို့နောက် စနစ်မှပြသော ကြိုတင်မှတ်ပုံတင်ပြေစာကုဒ်နံပါတ်နှင့် သုံးစွဲသူဖုန်းသို့ ထပ်မံပေးပို့သော အတည်ပြု confirming Pre-Register Code to customer's mobile phone by specifying <sub>SMSအား</sub> သိမ်းဆည်းပြီး ဘာသာပြန်ဝန်ဆောင်မှု ပြီးမြောက်ပါက ထပ်မံပေးပို့လာမည့် SMS ကို စောင့်ဆိုင်းပါ။ 7. ဘာသာပြန်ပြီးမြောက်ခြင်း SMS ရရှိပါက သုံးစွဲသူသည် ဘက်ခွဲသို့ဆက်သွယ်ပြီး APG ငွေလွှဲဝန်ဆောင်မူ လျှောက်ထားနိုင်ပါသည်။

Web အပလီကေးရှင်းတွင် ကြိုတင်မှတ်ပုံတင်ရန်

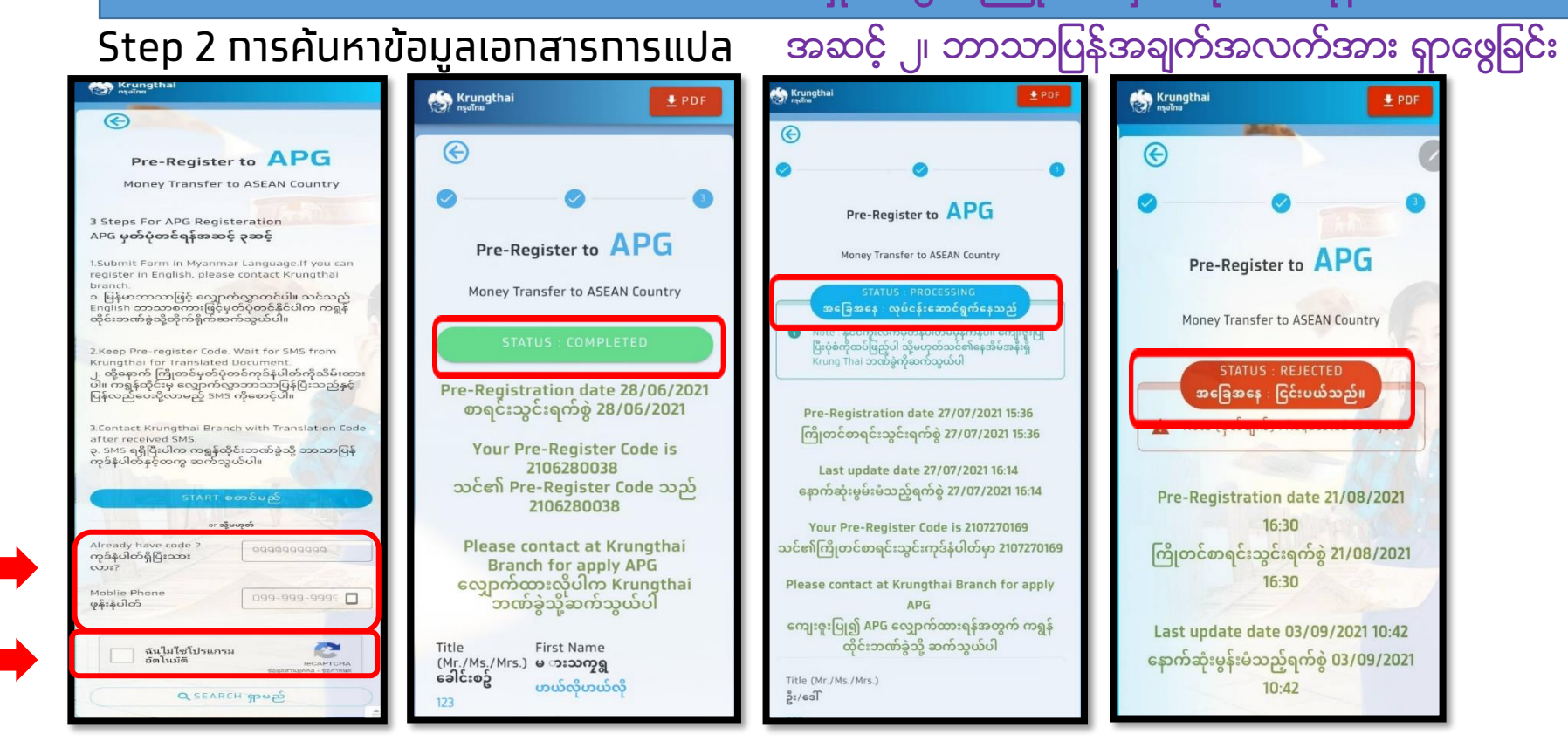

- 8. Once the customer has received the confirmation SMS, the customer can fill out the Pre-Register Code in the Already have Code field, fill in the phone number, press SEARCH.
- 9. If Status shows Completed, the translation has been completed successfully.
- 10. If Status shows Processing, it means that the translation is still in progress.
- 11. In case the registration information is unclear or incorrect, the system will reject, there will be an SMS notification to the customer's mobile phone. for customers to register again
- 8. သုံးစွဲသူသည် ရရှိသည့် အတည်ပြု ကြိုတင်မှတ်ပုံတင်ကုဒ်နံပါတ် SMSအား, "ကုဒ်နံပါတ်ရှိပြီးသားလား" အကွက်နေရာတွင် ဖြည့်သွင်းပါ။ ထို့နောက် ဖုန်းနံပါတ်ဖြည့်သွင်းပြီး ရှာမည်ကို နိပ်ပါ။
- 9. အကယ်၍ အခြေအနေသည် "အောင်မြင်သည်" ဟုပြပါက ဘာသာပြန်ခြင်း အောင်မြင်စွာ ပြီးမြောက်ပါသည်။ 10.အကယ်၍ အခြေအနေသည် "လုပ်ငန်းဆောင်ရွက်နေသည်" ဟုပြပါက ဘာသာပြန်ခြင်းအား ဆောင်ရွက်နေဆဲဖြစ်သည်။
- 11.အကယ်၍ မှတ်ပုံတင်ခြင်းအချက်အလက်သည် မရှင်းလင်းခြင်း (သို့) မမှန်ကန်ခြင်းဖြစ်ပါက, စနစ်မှ ဘာသာပြန်ခြင်းအား ငြင်းပါယ်မည်ဖြစ်ပြီး သုံးစွဲသူဖုန်းသို့ ထပ်မံကြိုးစားရန် SMS ပေးပို့ပါမည်။